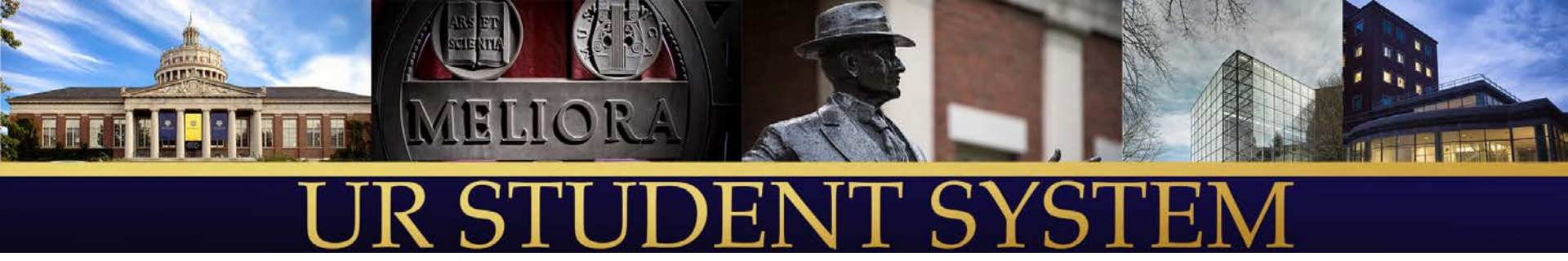

## Removing Advising Holds

Presenter:

Sean Hanna, UR Student Team Academic Advising Subject Matter Expert

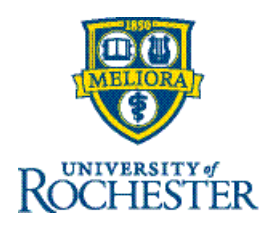

## Steps for Removing Advising Holds

- Advising holds must be removed one by one in UR Student by the advisor. It is recommended that advisors remove advising hold as they meet with their advisees during Summer 2020, as opposed to waiting until just before registration to remove all the holds.
  - Go to My Advisee Dashboard
  - Find My Advisees Advising Holds Report
  - Filter for appropriate cohort
    - College Advisor: Last Name
    - Hajim Faculty Advisor
    - Undergraduate Advisor
  - Hover over hold to see related action button (the "twinkie")
  - Click on related action
    - Choose "Holds" from menu
    - Choose Remove Hold
  - Confirm hold removal and supply comment
  - Submit hold removal request

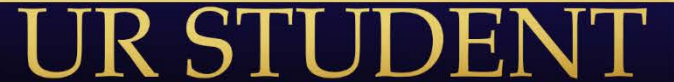

## Click on My Advisees Dashboard

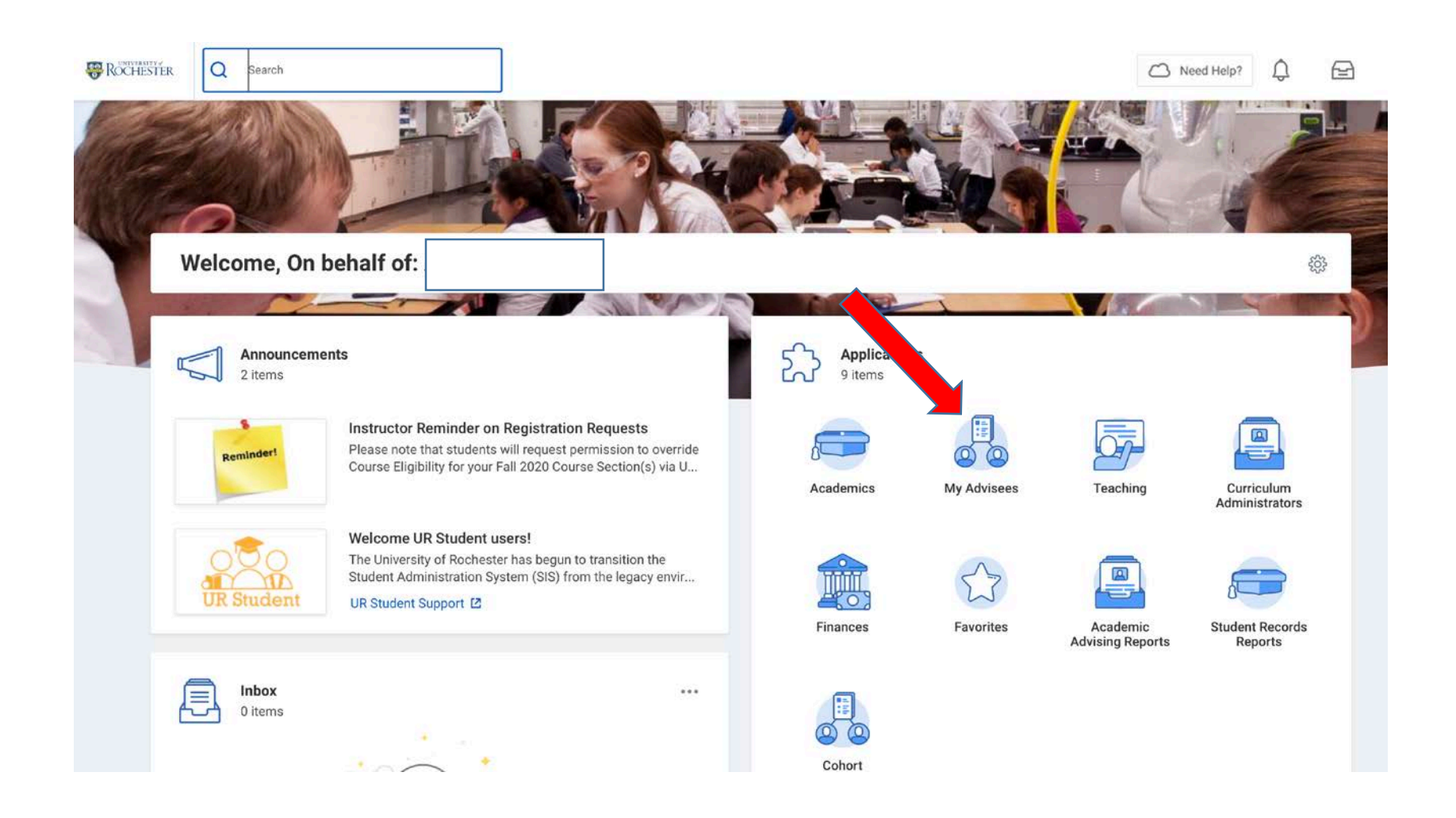

#### JR STUDENT

#### Use the Report: My Advisees Advising Holds URSTU N1617 to View and Remove Holds

We created this report for you to easily find and remove your advisees' advising holds. The following slides will explain how to filter the report and to remove your advising holds directly from the report.

 Click on "My Advisee Advising Holds URSTU N1617" on the right side of your My Advisees dashboard

| My Adv         | isees                  |                        |                  |                                                            |                               |              |                                                 |                   | ŝ                 |
|----------------|------------------------|------------------------|------------------|------------------------------------------------------------|-------------------------------|--------------|-------------------------------------------------|-------------------|-------------------|
| <b>1</b><br>If | You are advising a Haj | im student and<br>lore | need to remove   | REMINDER!<br>Incoming students are now inclu-<br>View More | uded in your Advising co      | TIP<br>My Ac | PS:<br>Ivisee Dashboard Tips:Click<br>View More | on the tabs acros | :s th             |
| My Advisees    | Quick Links            | Advisee Notes          | Additional Repor | ts Advisee GPA Reports                                     |                               |              |                                                 |                   |                   |
| My Advise      | ee List                |                        | ŝ                | My Advisee Count                                           |                               | 🖸 ASE        | Advising Holds                                  |                   |                   |
| Legal Name     | Student (Preferred     | Student ID             | Pronoun Photo    | Student Cohort                                             | Count of Members in<br>Cohort | My Ad        | visee Advising Holds URSTU                      | N1617             | 8                 |
|                | Name)                  |                        |                  | College Advisor: Angela Buchiere                           | 52                            | My Advis     | ee All Holds                                    |                   | 563               |
|                |                        |                        |                  | CCAS Advisor: Buchiere                                     | 19                            |              |                                                 | 1                 |                   |
|                |                        |                        |                  | Undergraduate Advisor: Buchiere                            | 18                            | Student ID   | Student (Preferred Name)                        | Legal Name        | Class Yea         |
|                |                        |                        |                  | ASE Class of E5                                            | 6                             |              |                                                 |                   |                   |
|                |                        |                        |                  | ESM Class of E5                                            | Ö                             |              |                                                 |                   | ASE Class<br>2022 |
|                |                        |                        |                  | Total                                                      | 95                            |              |                                                 |                   |                   |
|                |                        |                        |                  | View More                                                  | í.                            |              |                                                 |                   | ASE Class<br>2022 |
|                |                        |                        |                  | My Advisee Missing Grades U                                | JRSTU N1169 一發                |              |                                                 |                   |                   |

#### After Report Runs – Filter for Appropriate Cohorts

• Filter on the "Student Cohort" column so that you are only viewing only YOUR College Advisor, Hajim Faculty Advisor, and/or Undergraduate Advisor cohort(s). (Eastman faculty advisors may not need to filter the report, but should look for the appropriate BM Music Education cohort for their advisees with advising holds.)

| items     |            |                                       |                   |                                     |      |                          |                      |                                           | ŧ. |
|-----------|------------|---------------------------------------|-------------------|-------------------------------------|------|--------------------------|----------------------|-------------------------------------------|----|
|           |            |                                       | (                 |                                     |      | Student Hold Assignments |                      | Primary Program of<br>Study Record Status |    |
| tudent ID | Legal Name | e Student (Preferred Name) Class Year | Class Year        | lass Year Student Cohort Hold       | Hold | Hold Reason              | Hold Created<br>Date |                                           | ł  |
|           |            |                                       | ASE Class of 2024 | College Advisor: Angela<br>Buchiere |      | Advising Hold            | 04/12/2020           | Matriculated                              |    |
|           |            |                                       | ASE Class of 2024 | College Advisor: Angela<br>Buchiere |      | Advising Hold            | 05/02/2020           | Matriculated                              |    |
|           |            |                                       | ASE Class of 2024 | College Advisor: Angela<br>Buchiere |      | Advising Hold            | 05/10/2020           | Matriculated                              |    |
|           |            |                                       | ASE Class of 2024 | College Advisor: Angela<br>Buchiere |      | Advising Hold            | 05/06/2020           | Matriculated                              |    |
|           |            |                                       | ASE Class of 2024 | College Advisor: Angela<br>Buchiere |      | Advising Hold            | 05/06/2020           | Matriculated                              |    |
|           |            |                                       | ASE Class of 2024 | College Advisor: Angela<br>Buchiere |      | Advising Hold            | 04/15/2020           | Matriculated                              |    |
|           |            |                                       | ASE Class of 2024 | College Advisor: Angela<br>Buchiere |      | Advising Hold            | 04/29/2020           | Matriculated                              | 1  |
|           |            |                                       | ASE Class of 2024 | College Advisor: Angela<br>Buchiere |      | Advising Hold            | 05/06/2020           | Matriculated                              | ļ  |
|           |            |                                       | ASE Class of 2024 | College Ádvisor: Angela<br>Buchiere |      | Advising Hold            | 05/03/2020           | Matriculated                              |    |
|           |            |                                       | ASE Class of 2024 | College Advisor: Angela<br>Buchiere |      | Advising Hold            | 04/06/2020           | Matriculated                              |    |

# Filtering by clicking on the Student Cohorts column heading

- Scroll right and click on the "Student Cohorts" column heading to bring up the filter menu (see screenshot below)
- Choose the appropriate cohorts for the students whose holds you manage
  - College Advisor: Last Name and/or Undergraduate Advisor: Last Name
  - Hajim Advisor: Last Name
  - (for Eastman) BM Music Education

| My Advise  | e List UF | RSTU N1109 (                     | Actions                                       |                                                                                                    | Chemistry Undergr<br>Students<br>Clinical and Social                                                                                         | Psychology                                                    |                                                                                     |                                        |
|------------|-----------|----------------------------------|-----------------------------------------------|----------------------------------------------------------------------------------------------------|----------------------------------------------------------------------------------------------------|---------------------------------------------------------------|-------------------------------------------------------------------------------------|----------------------------------------|
| 93 items   |           |                                  |                                               |                                                                                                    | Undergraduate Stu                                                                                                    | idents                                                        |                                                                                     | M 🖩 😇 🖬 🖓                              |
| Legal Name | ding as   | Academic Standing as of<br>Today | First Standard Academic<br>Period for Student | Advisors Assigned                                                                                           | Str                                                                                                    | ngela.<br>pe                                                  | Academic Units Assigned to<br>Cohorts                                               | Academic Levels<br>Assigned to Cohorts |
|            |           |                                  | Fall 2016 AS&E Any                            | Angela Buchiere                                                                                             | Computer Science Undergraduate St Undergraduate St Data Science BA Program Advisor Data Science BS Program Advisor Data Science Und Students |                                                               | College of Arts, Sciences and<br>Engineering                                        | Undergraduate                          |
|            |           |                                  | Fall 2018 AS&E                                | Angela Buchiere<br>Deborah Pulley<br>Edwin<br>VanWijngaarden<br>Jennifer Sherwood<br>Nancy Chin<br>More (2) | search<br>× College Advisor: Ange<br>Buchiere<br>Filter<br>Students<br>More (3)                                                              | i <b>a</b>                                                    | College of Arts, Sciences and<br>Engineering<br>Multidisciplinary Studies<br>Center | Undergraduate                          |
|            |           |                                  | Fall 2018 AS&E                                | Angela Buchiere<br>Elizabeth Grayhack<br>Marianne Arcoraci                                                  | ASE Class of 2022<br>ASE Upperclassman<br>Enrollment Policy<br>Biological Sciences<br>Undergraduate Students<br>BS in Biological Sciences    | Advising<br>Class<br>Year<br>Enrollment<br>Policy Rule<br>Set | College of Arts, Sciences and<br>Engineering                                        | Undergraduate<br>6                     |

## Choose cohorts and click "Filter"

• Once you have selected the appropriate cohort(s), click "Filter" button

• Remember: Through student cohorts you may be connected to some students for whom a different advisor is responsible for their advising hold. Please be sure to select only your College Advisor, Hajim Advisor or Undergraduate Advisor when you are preparing to manage advising holds

#### My Advisee List URSTU N1109 (Actions)

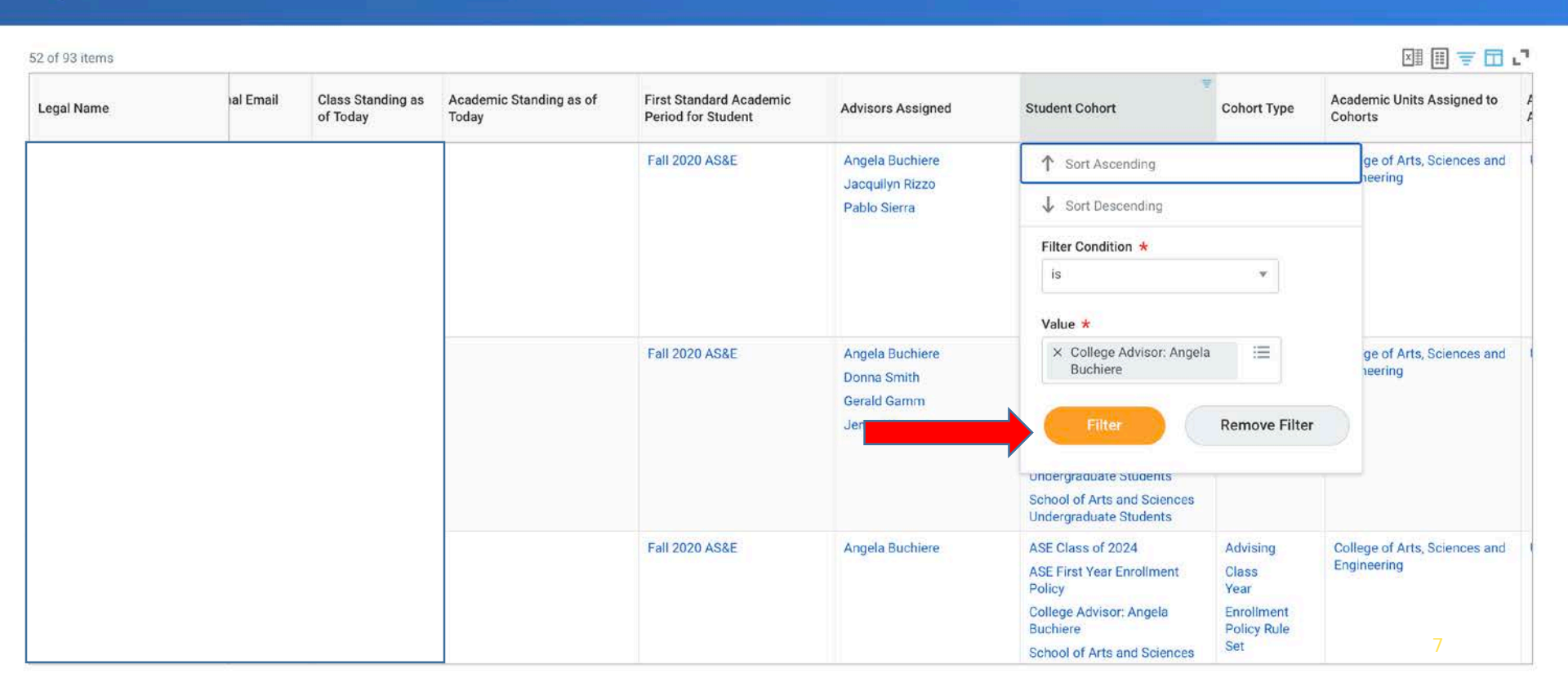

# Find and Remove Holds using the "Related Action"

- Hover over the "Full Registration For..." hold in the appropriate student's row
- Click on the "Related Actions" button
- Click "Hold" from the Actions menu on the left of the pop-up window
- Click "Remove Hold"

| ROCHESTER           | Q s           | earch                                  |   |         |                           | ¢          | <b>e</b> (      |
|---------------------|---------------|----------------------------------------|---|---------|---------------------------|------------|-----------------|
| Actions<br>Favorite | >             | student ⊠<br>Hold                      | × | N1617   | Actions                   |            | ⊠ 🗗             |
| Holds               | <b>&gt;</b> < | Remove Hold<br>Update Hold             | - | Stude   | Hold Assignments          |            | Primary Program |
|                     |               | Hold Type Full Pegistration            |   | n Holor | Hold Reason Advising Hold | 05/23/2020 | Matriculated    |
| ASE Class of 202    | 22            | ASE Undergraduate Transfer<br>Students |   |         | Advising Hold             | 06/17/2020 | Matriculated    |
| ASE Class of 202    | 23            | ASE Undergraduate Transfer<br>Students |   |         | Advising Hold             | 06/06/2020 | Matriculated    |
| ASE Class of 202    | 24            | College Advisor: Kate<br>McKenna       |   |         | Advising Hold             | 05/23/2020 | Matriculated    |
| ASE Class of 202    | 22            | ASE Undergraduate Transfer             |   |         | Advising Hold             | 05/23/2020 | Matriculated    |

#### Confirm hold removal, comment and submit

- You must check the "Confirm" box and click "Submit to remove the hold
- Adding a comment is optional (if you have the WalkMe plug in installed, it will prompt you create a comment)

| Student Hold Assignment Full Registration Hold for Anuar Alpamys                |                                            |
|---------------------------------------------------------------------------------|--------------------------------------------|
| Student                                                                         | Created On 05/23/2020                      |
| Hold Reason \star Advising Hold                                                 | Created by scheduler                       |
| Hold Type Full Registration  Select an Academic Record School of Arts and Scien | ces/Undergraduate () - 08/26/2020 - Active |
| Hold History 1 item                                                             | ± ⊡ •.                                     |

| Completed On               | Hold Event                               |
|----------------------------|------------------------------------------|
| 05/23/2020 04:01:53.117 AM | Apply: Full Registration - Advising Hold |

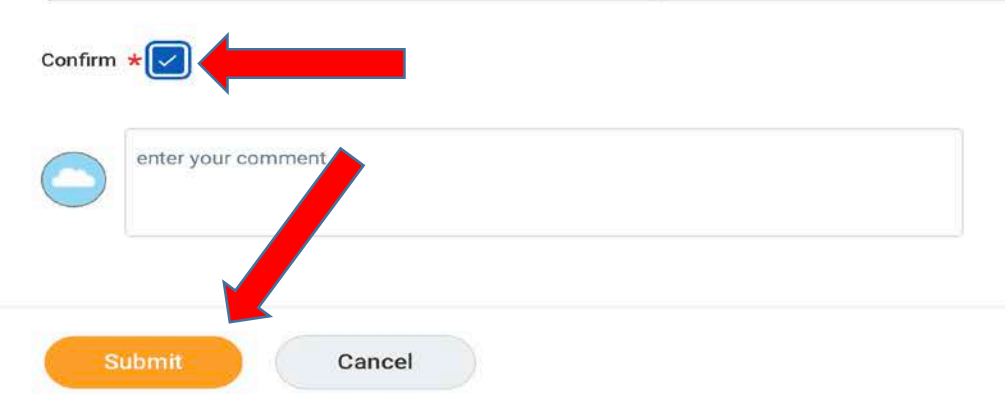

### Confirmation that you've removed hold

- Click "Done" to get back to the My Advisee Advising Holds report
- Optional: If you'd like to see the full details of the hold removal process, you can click the "carrot" to see the Overall Process and Overall Status

#### You have submitted

Remove: Full Registration - Advising Hold (Actions)

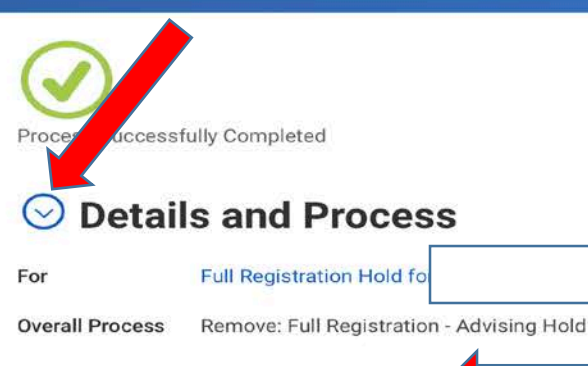

Overall Status Successfully Completed

#### Process

| Process History 1 item    |                           |                |                           |             |                   |     |      |
|---------------------------|---------------------------|----------------|---------------------------|-------------|-------------------|-----|------|
| Process                   | Step                      | Status         | Completed On              | Due<br>Date | Person            | Com | ment |
| Remove Student Hold Event | Remove Student Hold Event | Step Completed | 07/12/2020<br>05:03:06 PM |             | Katherine McKenna |     |      |

#### Click "Done" to get back to the My Advisee Holds report

Done

#### View and Remove Holds on the Student Profile

You can also view and remove holds from the student's profile

- Click "Action Items and Holds" on the menu on the student profile
- Use the tabs at the top to see:
  - Action Items (such as onboarding steps)
  - Active Holds (holds that are currently applied to student's record)
  - Resolved Holds (holds that have been removed)

|         |                                   | Action Items Active Holds                          | Resolved Holds                               |                                                                                     |          |
|---------|-----------------------------------|----------------------------------------------------|----------------------------------------------|-------------------------------------------------------------------------------------|----------|
| S       | Student   University of Rochester |                                                    |                                              |                                                                                     | Viewing: |
|         | Email                             | Click here to sort<br>Past Due Balance<br>Diploma  | ۹                                            |                                                                                     |          |
| 88<br>& | Summary<br>Personal               | Alcohol EDU<br>Registration Add                    | Student Hold Assignment Full Registration Ho | old for                                                                             |          |
|         | Contact<br>Academics              | TITLE IX<br>Registration Add                       | Student<br>Hold Reason Advising Hold         | Created On 11/17/2020<br>Created by Cheryl Ernst-Maynard                            |          |
|         | Financial Aid<br>History          | Onboarding tasks not complete<br>Full Registration | Hold Type Full Registration                  | Sreekar Challa - School of Arts and Sciences/Undergraduate () - 08/26/2020 - Active |          |
| Ø       | Action Items and Holds            | Advising Hold<br>Full Registration                 | Hold History 1 item                          |                                                                                     |          |
|         |                                   |                                                    | Completed On<br>11/17/2020 09:43:50.360 AM   | Hold Event Apply: Full Registration - Advising Hold                                 |          |

## Removing Advising Hold

- Find your Advising Hold on the "Active Holds" tab
- Click the related actions button ("Twinkie") next to the hold
  - Where it says "Student Hold Assignment Full Registration Hold for xxxx"

| Rochester Q Search                |                                         |                                                                                                    | # 🖓 🖻 🍕  |
|-----------------------------------|-----------------------------------------|----------------------------------------------------------------------------------------------------|----------|
| Student   University of Rochester | Action Items Active Holds               | Resolved Holds                                                                                                   | Viewing: |
| Email                             | Past Due Balance<br>Diploma             | Q,                                                                                                    |          |
| 문 Summary<br>은 Personal           | Alcohol EDU<br>Registration Add Actions |                                                                                                    |          |
| Contact                           | TITLE IX<br>Registration Add<br>Holds   | Student Hold Assignment     Image: Created on 11/17/2020       Created by     Cheryl Ernst-Maynard               |          |
| Financial Aid                     | Onboarding tasl<br>Full Registration    | Update Hold Advising Hold<br>Hold Type Full Registration                                                         |          |
| Action Items and Holds            | Advising Hold<br>Full Registration      | Select an Academic Record     Seekal Grania - School of Alts and Sciences/Undergraduate () - 08/26/2020 - Active |          |
|                                   |                                         | Completed On Hold Event                                                                                          |          |
|                                   |                                         | 11/17/2020 09:43:50.360 AM Apply: Full Registration - Advising Hold                                              |          |

## Remove Hold and Confirm

- After choosing "Remove Hold" from the menu, confirm the removal on the next screen by checking the "Confirm" box.
  - If you have the Walk Me browser extension, the system will require you to enter something in the comment box before clicking "Submit"

| Remove Student Hold                                                                                                    |                                          |  |  |  |  |
|----------------------------------------------------------------------------------------------------|------------------------------------------|--|--|--|--|
| Student Hold Assignment Full Registration Hold for Sreekar Bharadwaj Challa                                                          |                                          |  |  |  |  |
| Student                                                                                                    | Created On 11/17/2020                    |  |  |  |  |
| Hold Reason * Advising Hold                                                                                                    | Created by Cheryl Ernst-Maynard          |  |  |  |  |
| Hold Type Full Registration<br>Select an Academic Record School of Arts and Sciences/Undergraduate () - 08/26/2020 - Active<br>Titem |                                          |  |  |  |  |
| Completed On                                                                                                    | Hold Event                               |  |  |  |  |
| 11/17/2020 09:43:50.360 AM                                                                                                    | Apply: Full Registration - Advising Hold |  |  |  |  |
| Confirm *  Removing for Sp 21 registration                                                                                           |                                          |  |  |  |  |

#### Important Notes

- Advisors may only remove Advising Holds based on their security permissions
- Advisors can lift the hold on any student for whom they can view the Student Profile
- It is imperative that advisors only remove the advising holds on the students for whom they are the College Advisor, Hajim Faculty Advisor (or Program Coordinator) or Undergraduate Advisor
  - I.e., Do not remove advising holds from students who are not your College Advisor, Undergraduate Advisor, or Hajim Advisor cohorts
- If you do have to remove a hold for another advisor, please add a brief advising note to the student's record.